**BioImaging Shared Resource - 2023** 

## LEICA SP8 $\tau$ STED

**Basic Operation** 

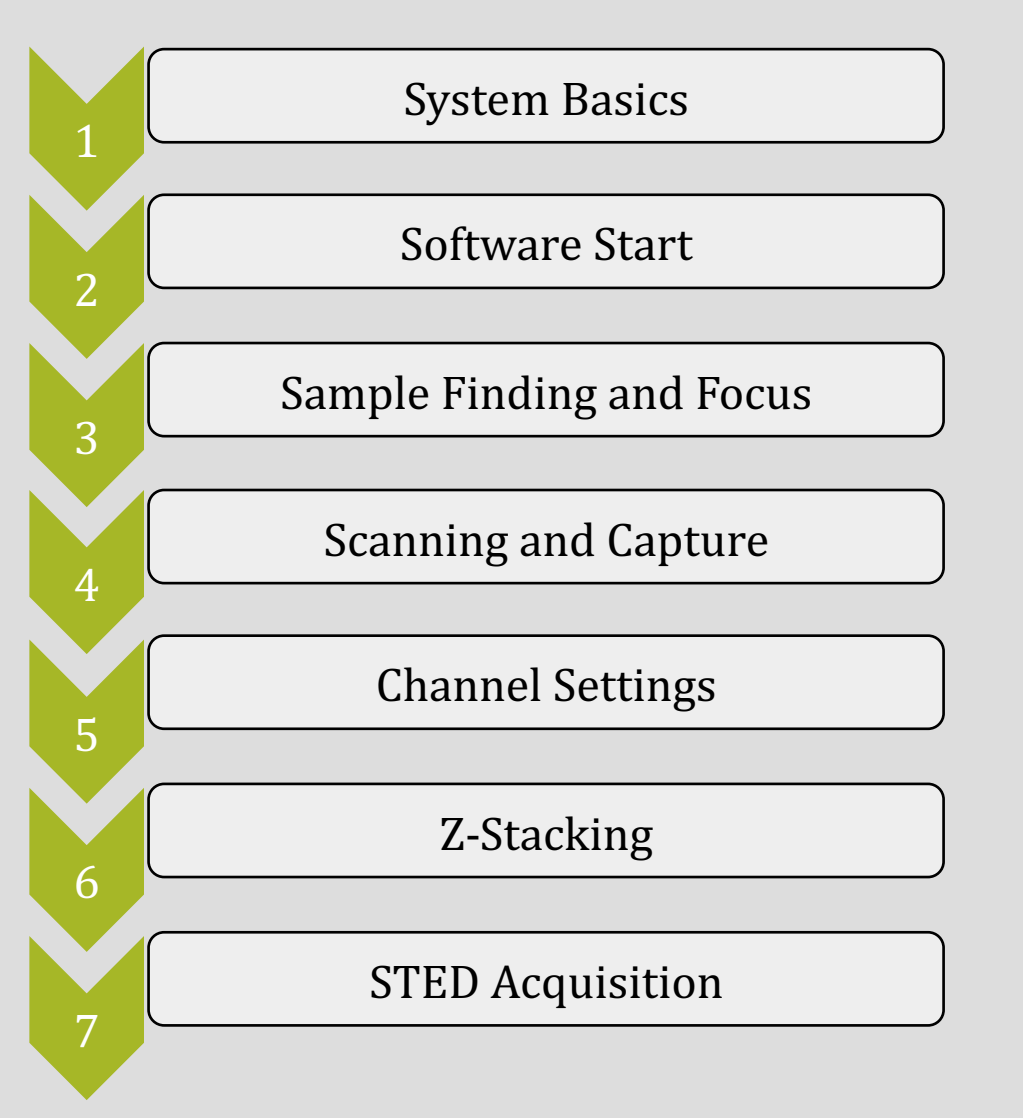

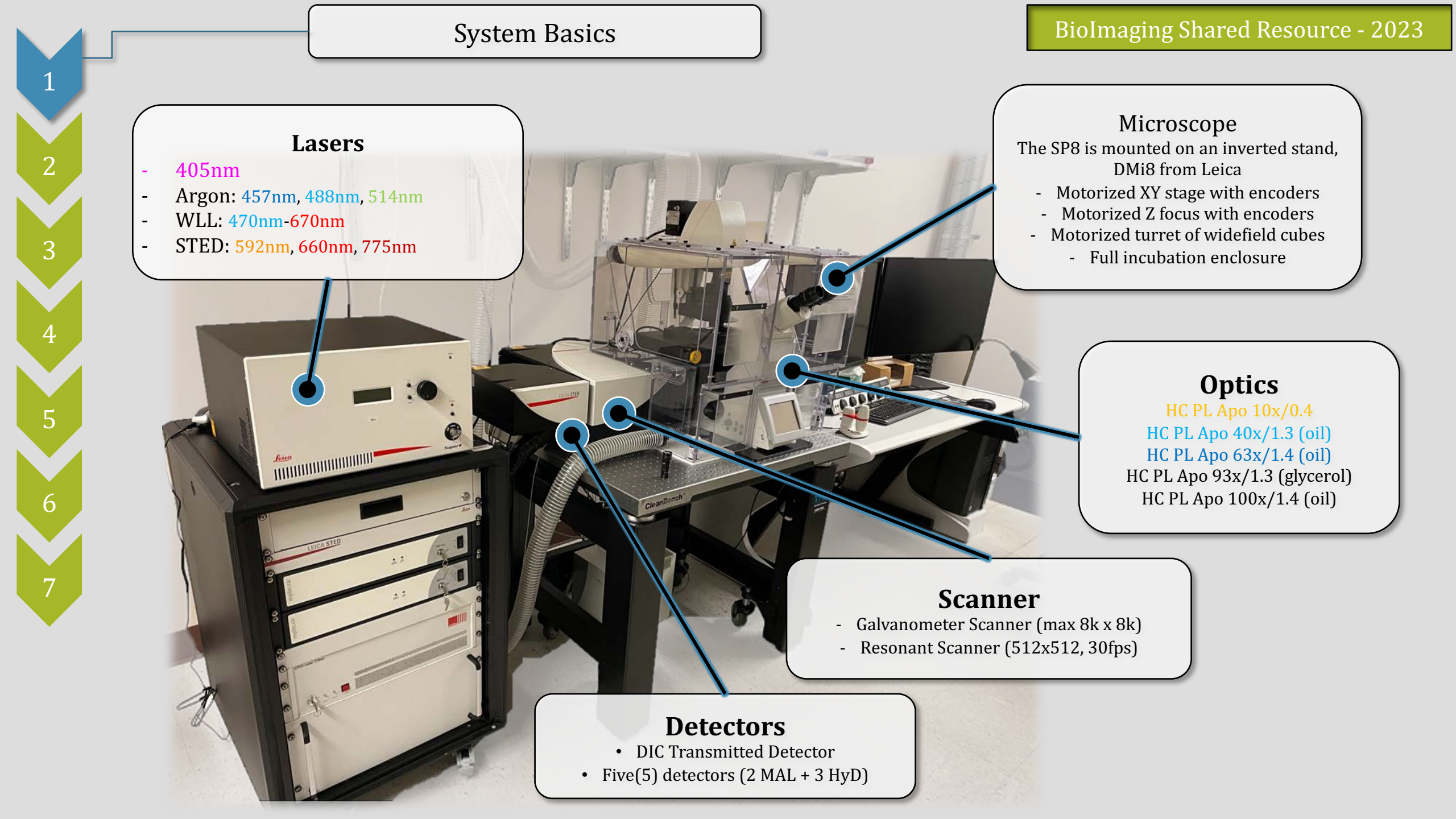

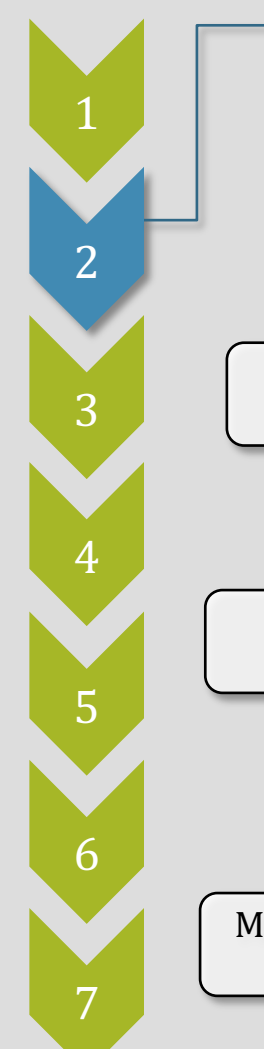

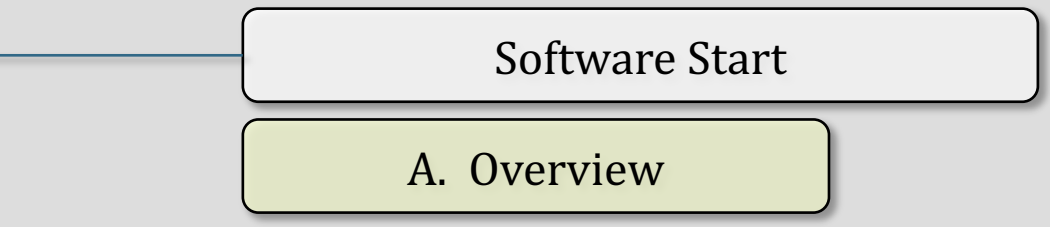

**BioImaging Shared Resource - 2023** 

The Leica SP8 STED runs in LAS-X software. The system starts in a standard configuration, but requires a few steps each time the system starts.

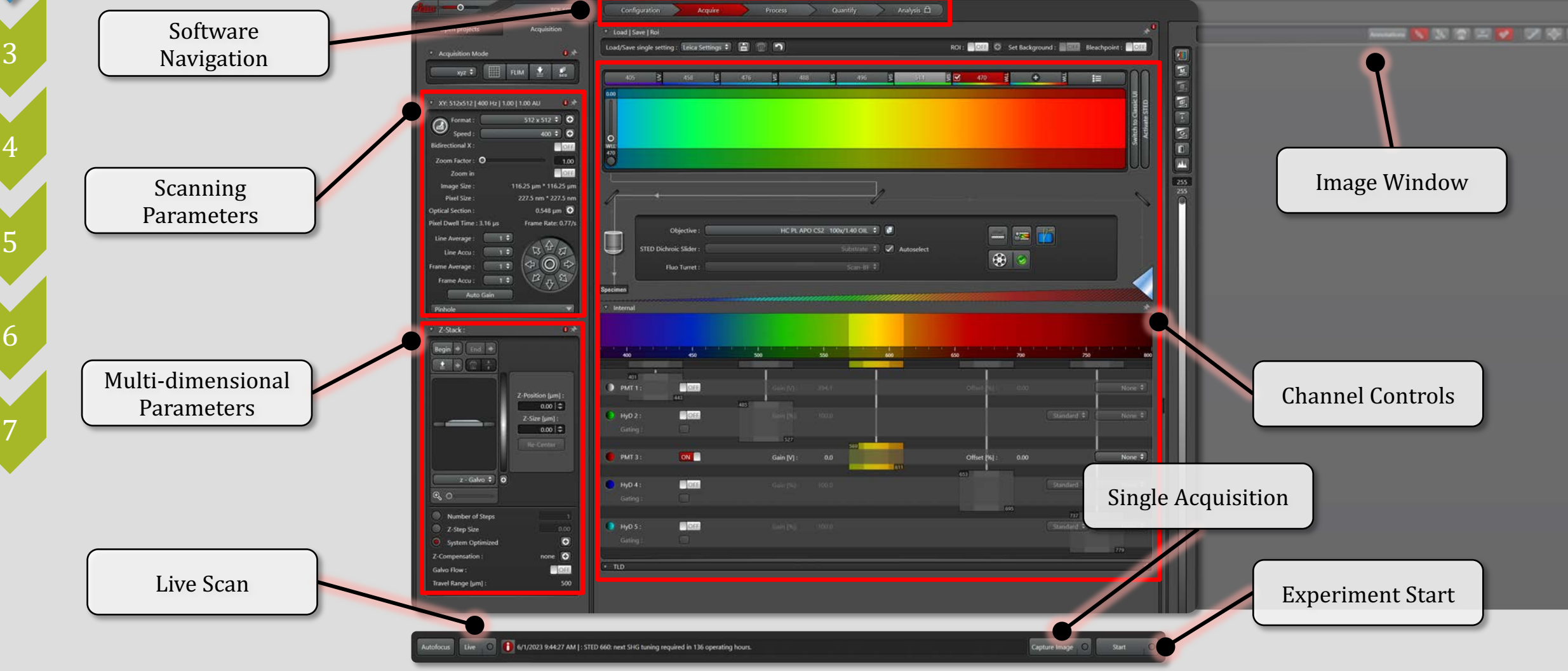

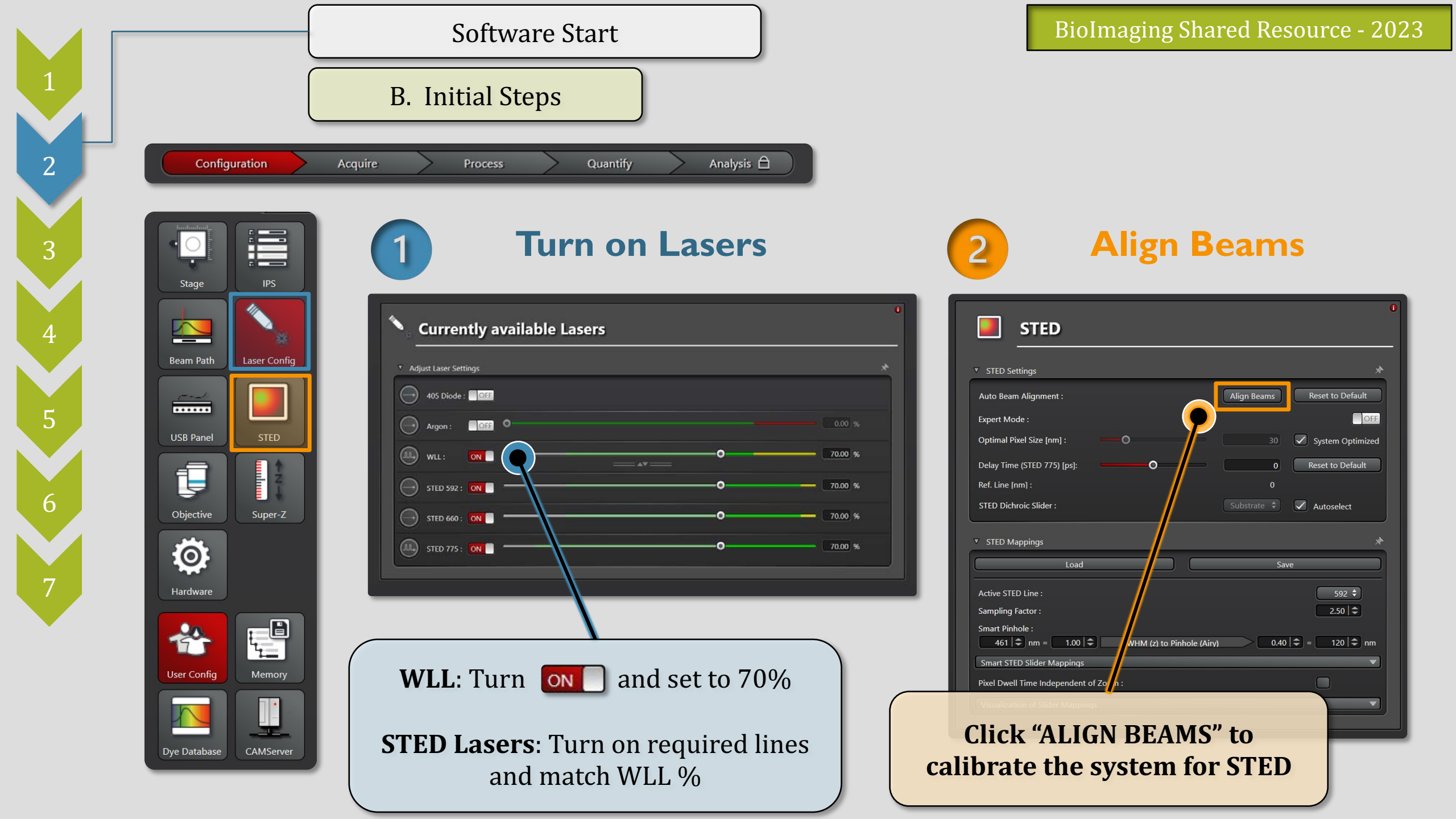

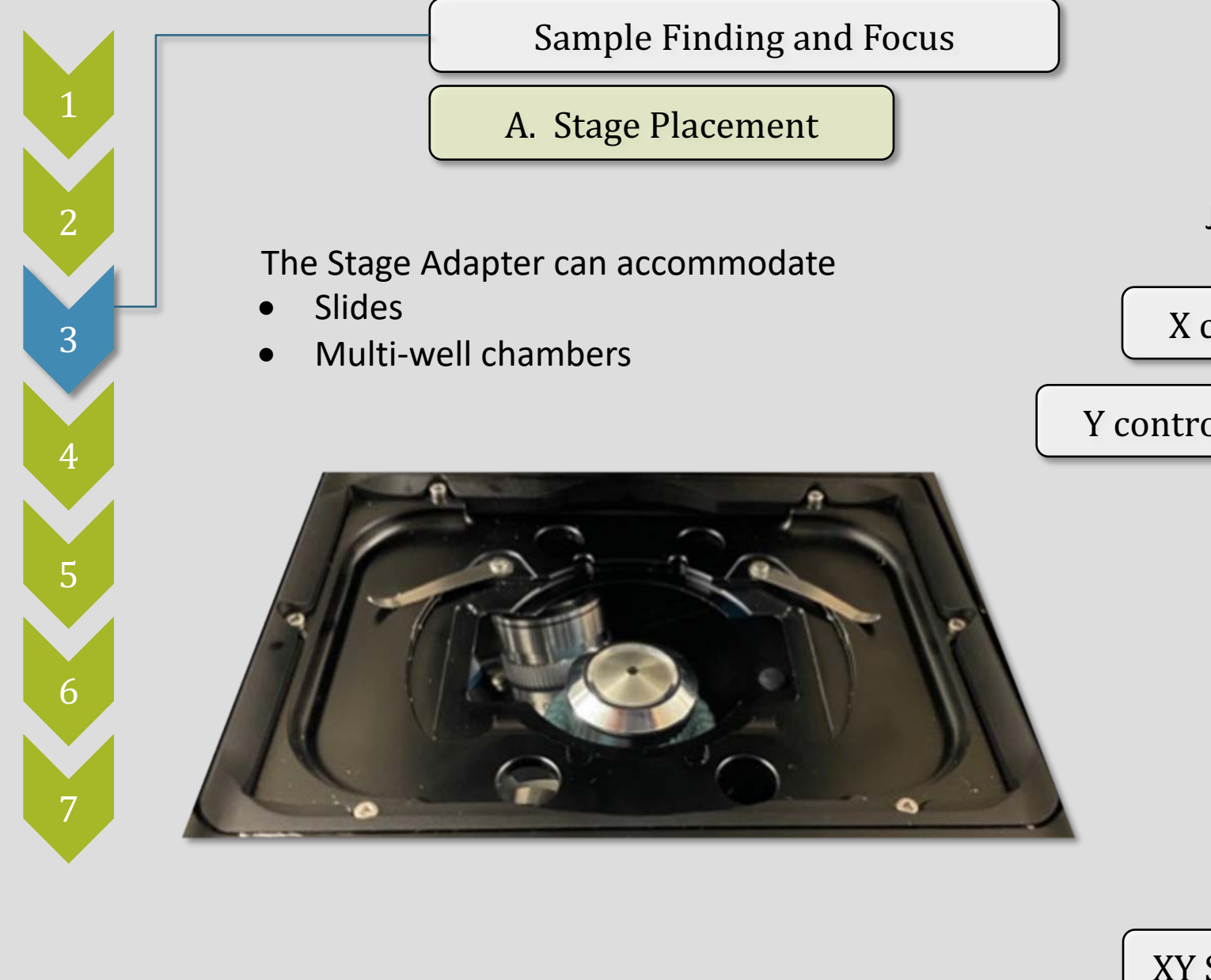

Joystick can control Stage (XY) and Focus (Z)

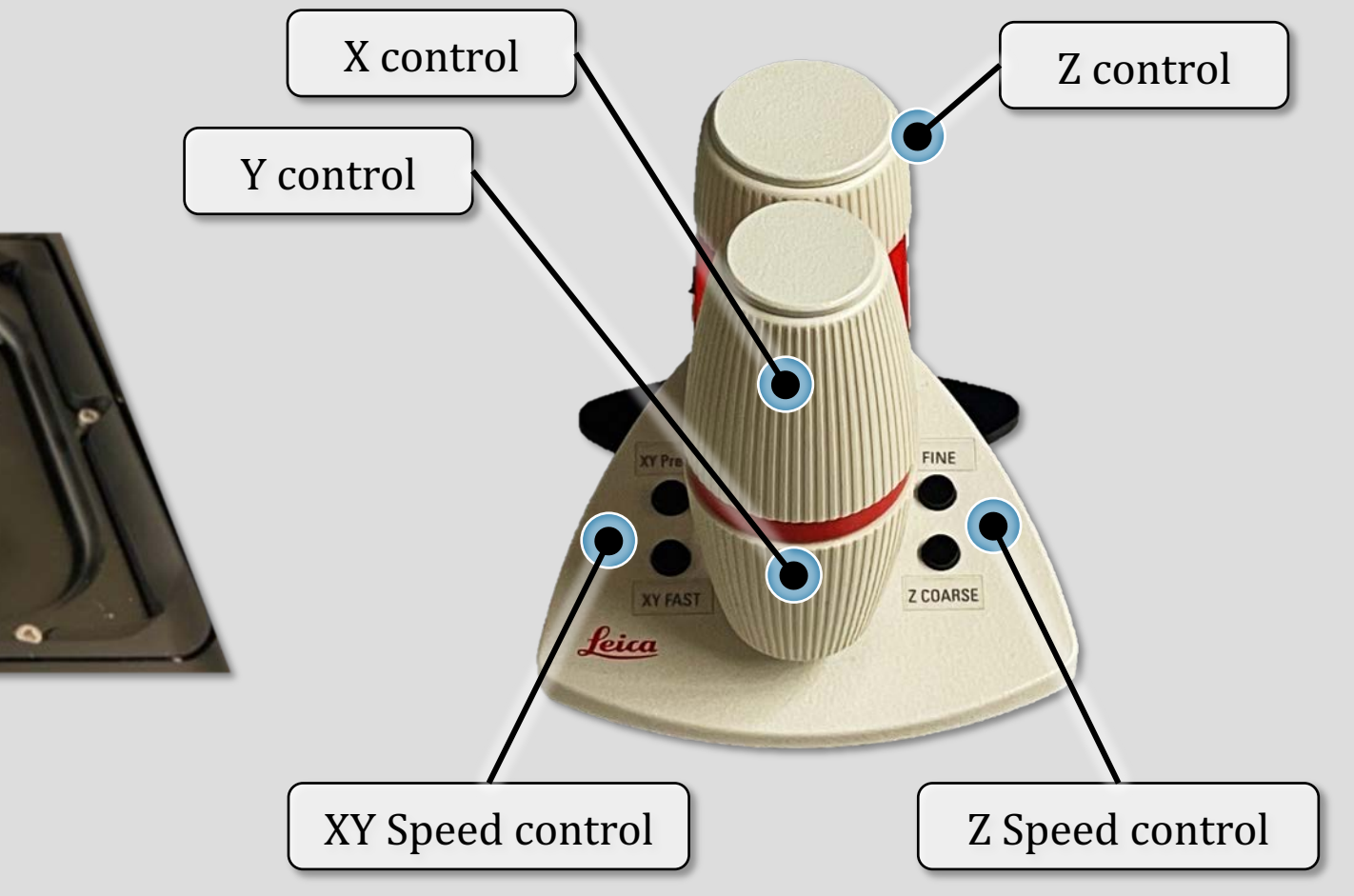

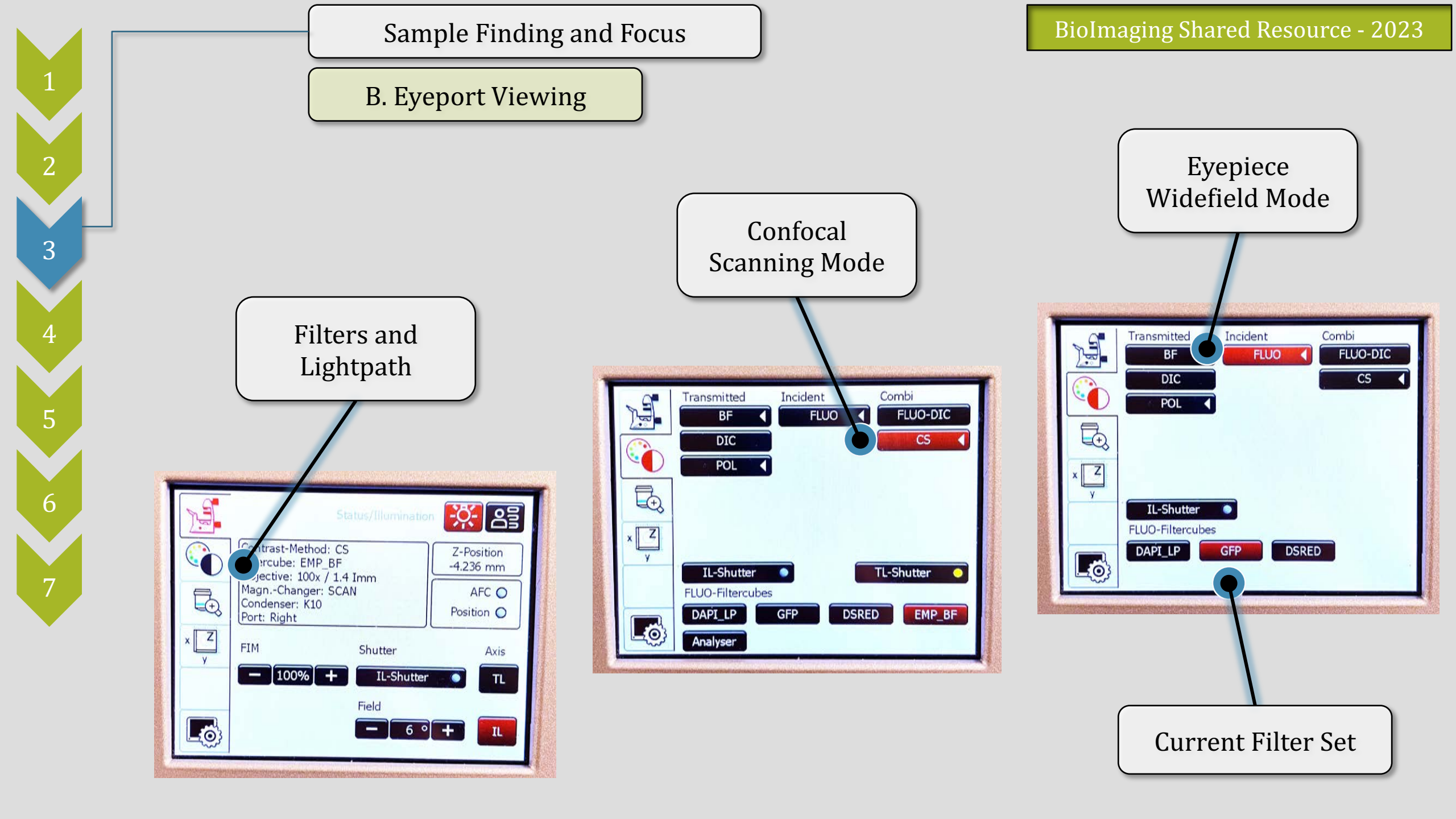

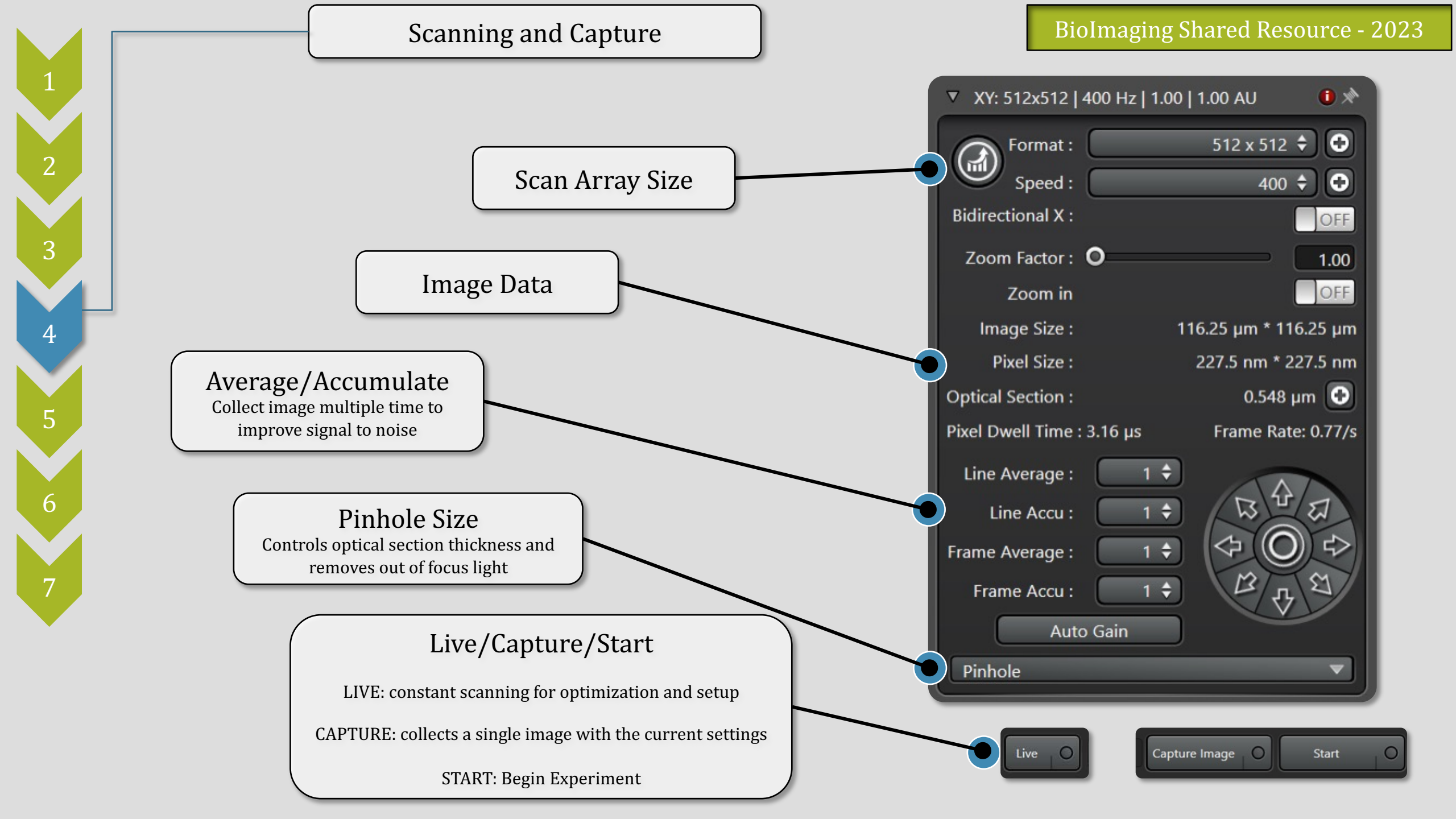

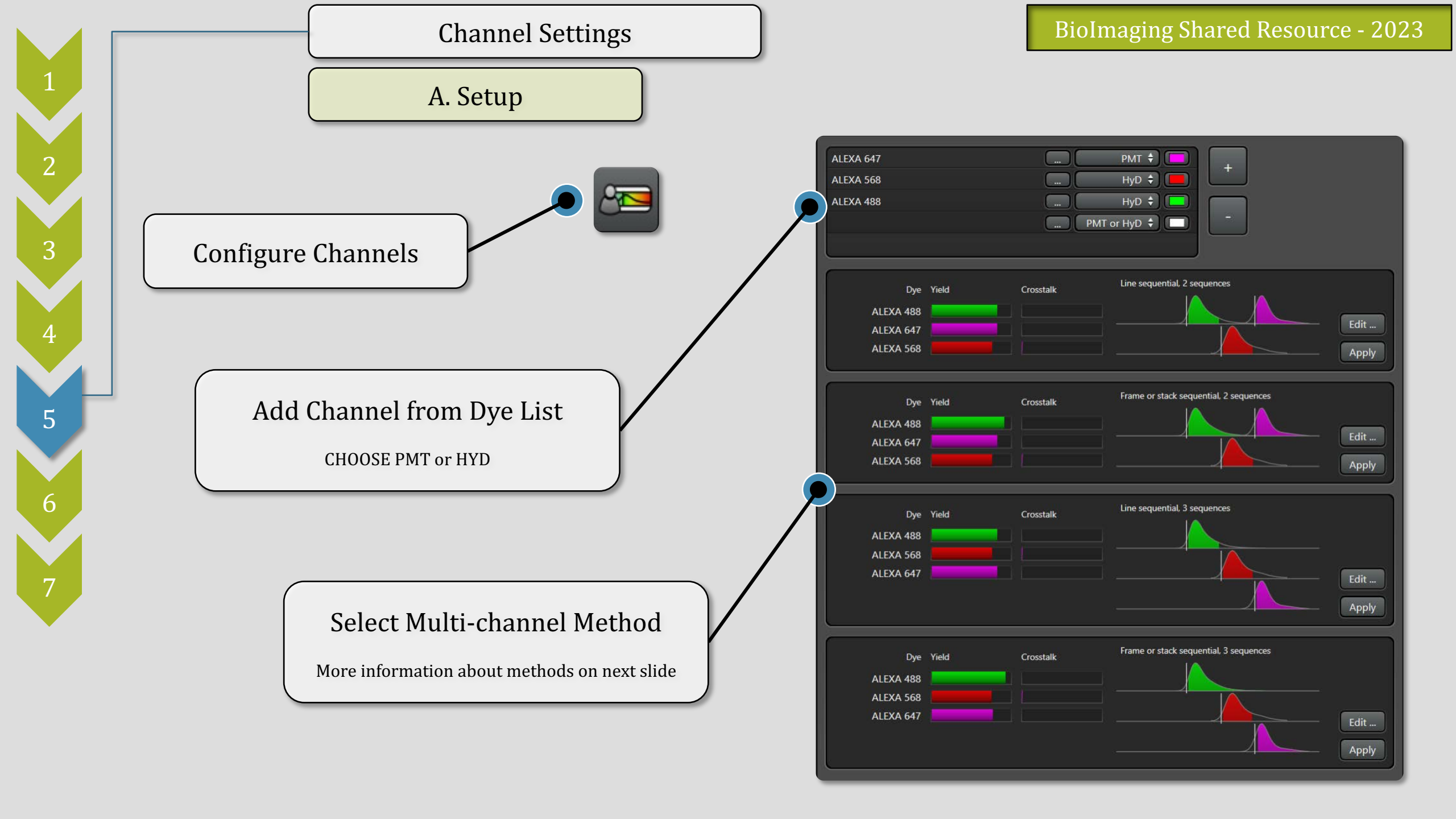

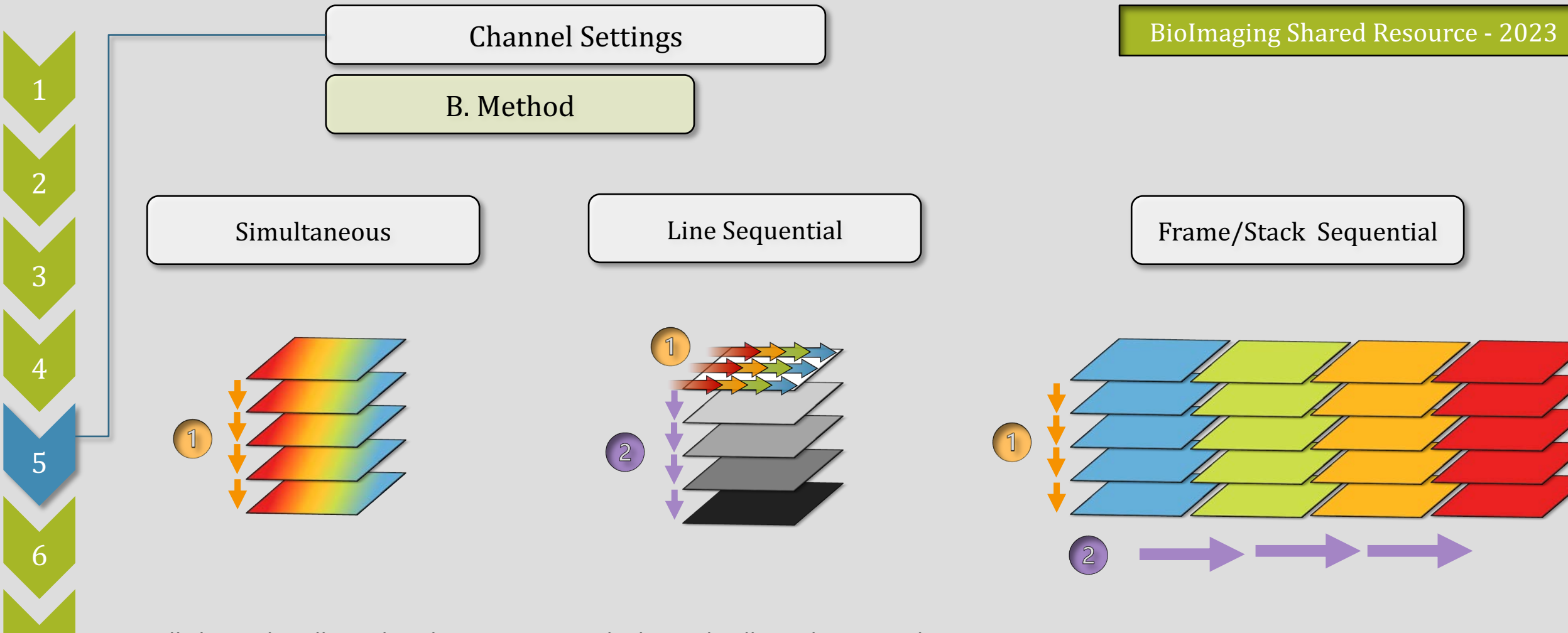

## All channels collected at the same time

- FASTEST METHOD
- HIGH BLEEDTHROUGH
  - Incompatible with
    multi-color STED

Each channel collected separately, one line of the image at a time.

- NO BLEEDTHROUGH
- SLOWER SCANNING
- Incompatible with
  multi-color STED

Each channel collected separately, one frame/stack of the image at a time.

- NO BLEEDTHROUGH
- MULTI-COLOR STED
- SLOWEST SCANNING

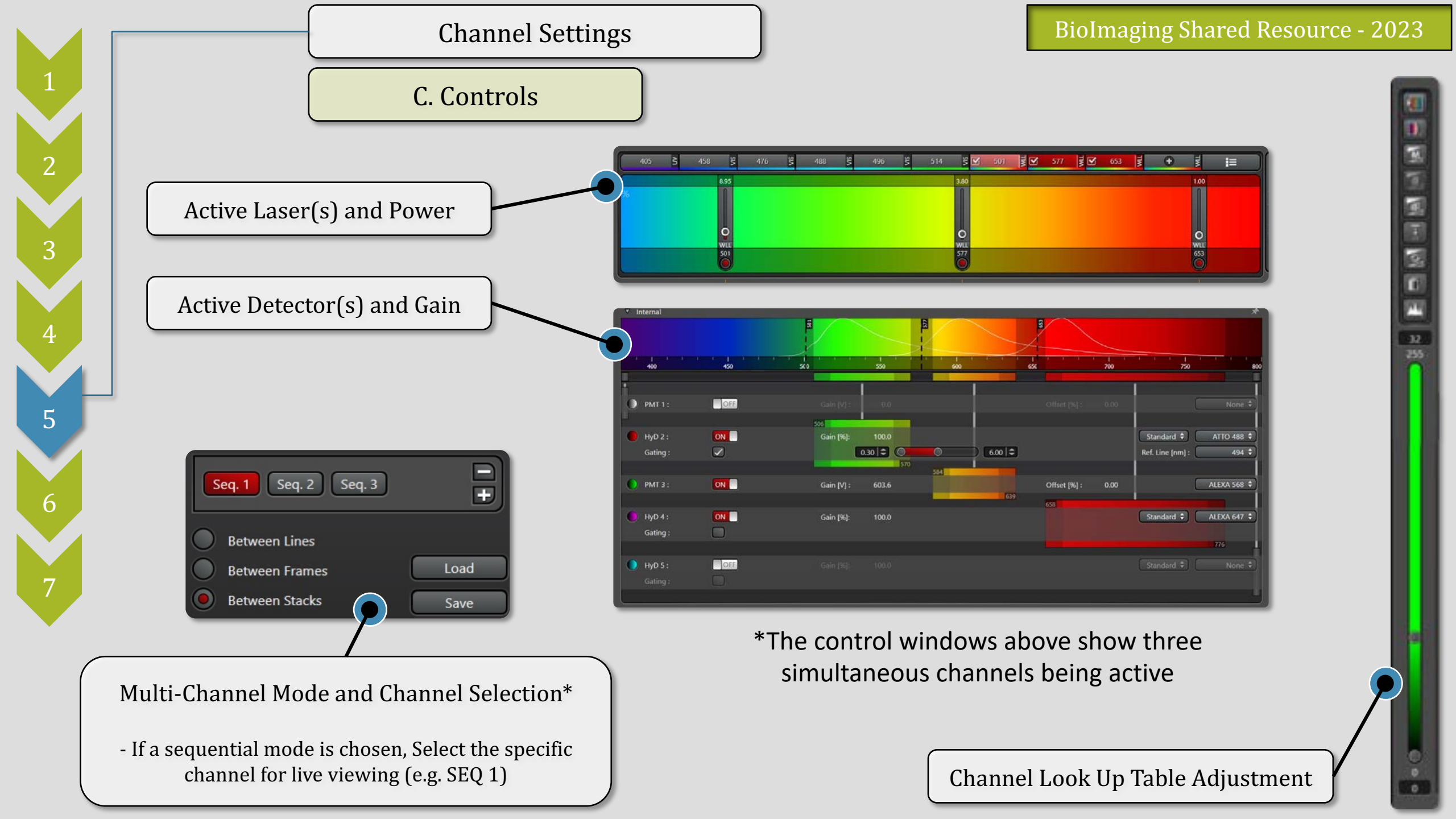

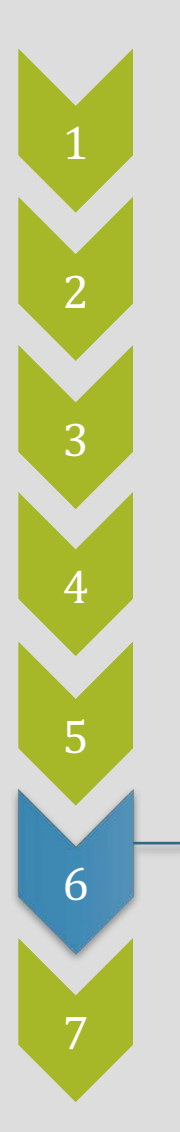

1.

2.

3.

## **Z-Stack Acquisition**

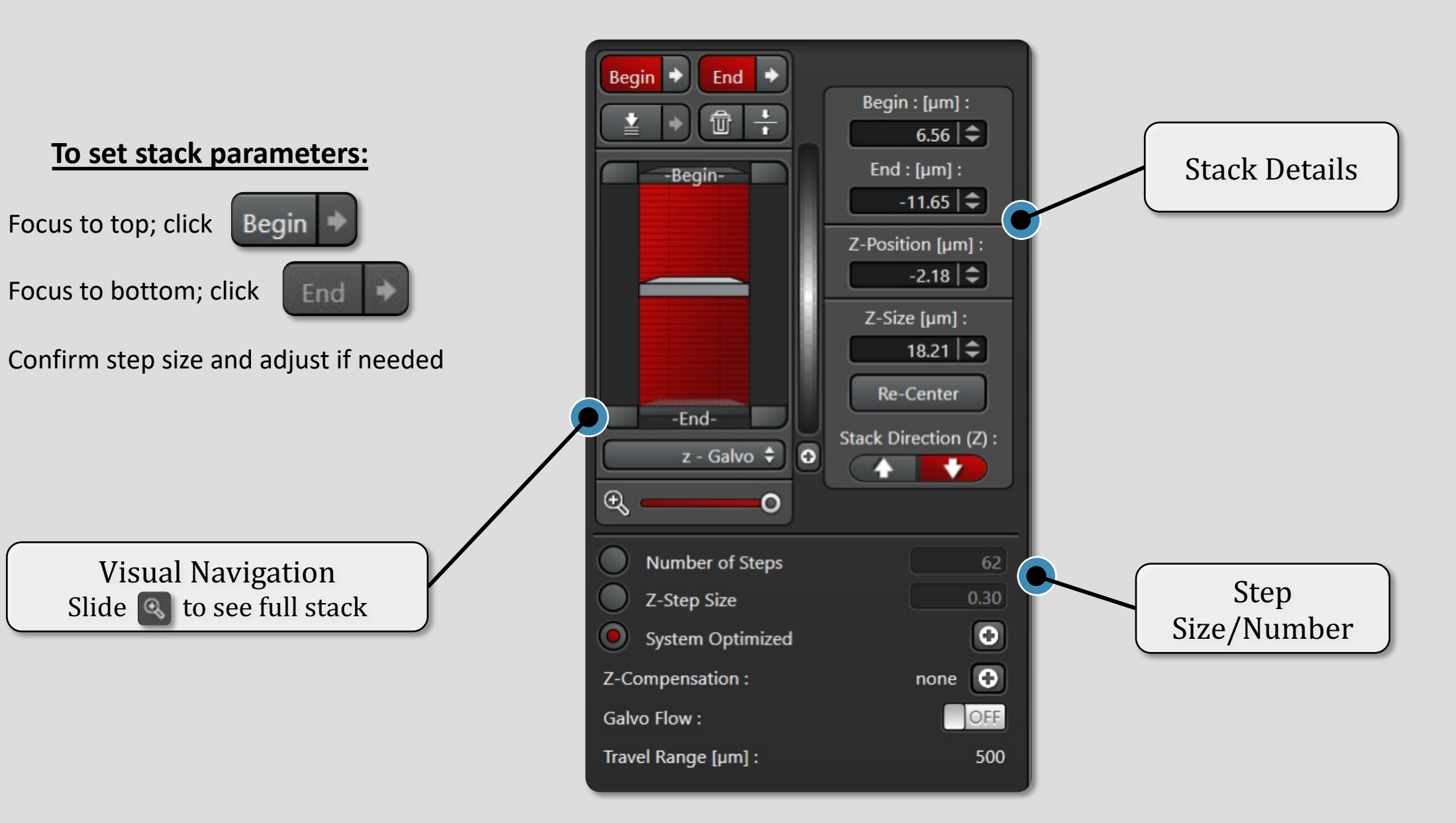

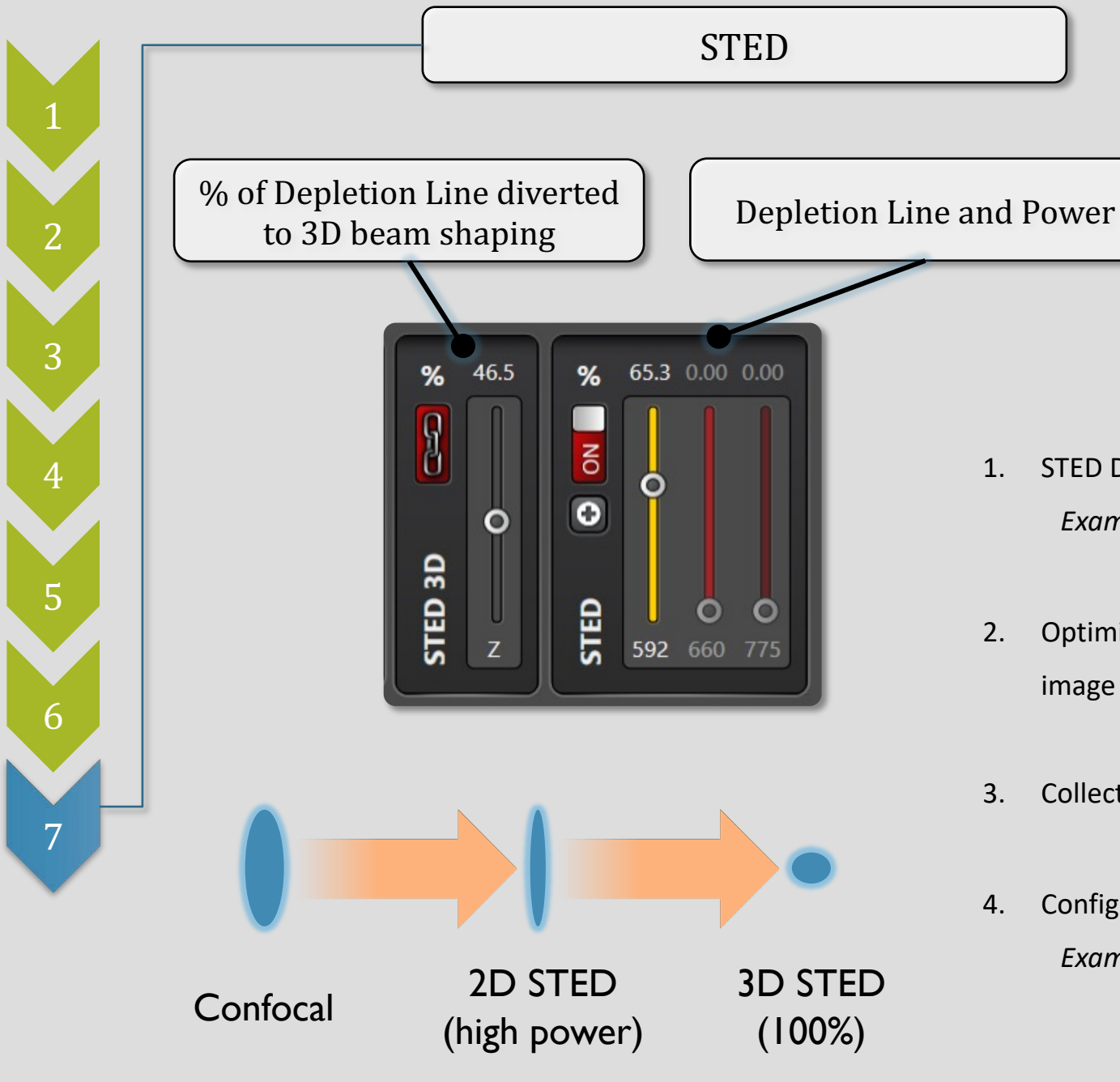

## **STED Multicolor Tips**

- 1. STED Depletion Lines will photobleach any dyes that emit near that wavelength *Example: STED 592nm will bleach dyes like ATTO568, and mCherry*
- Optimize depletion power settings in a field of the sample you **DO NOT** plan to image with other wavelengths
- 3. Collect multiple colors using

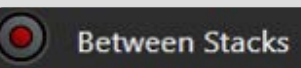

4. Configure your collection oder from furthest RED to furthest BLUE *Example: Collect AlexaFluor 647 before ATTO568 before GFP*